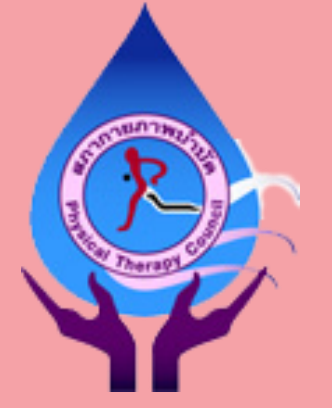

### การเตรียมการและข้อปฏิบัติสำหรับผู้เข้าสอบ ความรู้เพื่อขอขึ้นทะเบียนและรับใบอนุญาตเป็นผู้ประกอบวิชาชีพกายภาพบำบัด ครั้งที่ 4/2564 แบบออนไลน์ 20-21 พฤศจิกายน 2564

โปรดศึกษาให้เข้าใจและปฏิบัติตามอย่างเคร่งครัด หากพบการละเมิดข้อปฏิบัติเหล่านี้ สภากายภาพบำบัดขอสงวนสิทธิ์ในการพิจารณาผลสอบ

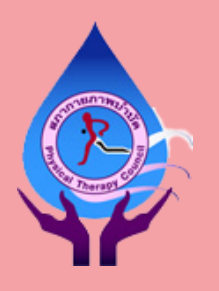

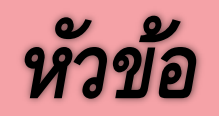

## อุปกรณ์ สัญญาณอินเตอร์เนต และสถานที่สอบ

🔘 การเตรียมการก่อนสอบ

- การเข้าร่วมห้อง Zoom
- งั้นตอนการยืนยันตัวตน
- ข้อปฏิบัติระหว่างการสอบ

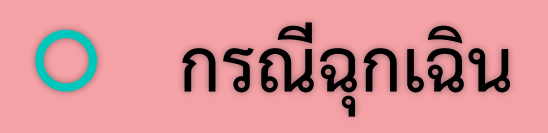

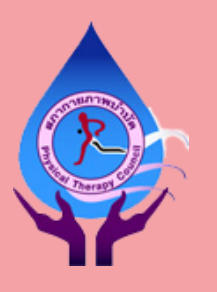

## อุปกรณ์ สัญญาณอินเตอร์เนต และสถานที่สอบ

- อุปกรณ์ เครื่องที่ 1 คือ Personal computer (PC), Notebook หรือ Tablet ที่มีกล้องที่ แสดงภาพได้ชัดเจน
  - o หากเป็น Tablet ท่านต้องสามารถตั้งค่าให้เป็น split mode ก่อนการสอบ (หน้า 5)
  - ไม่อนุญาตให้ใช้โทรศัพท์มือถือเป็นอุปกรณ์เครื่องที่ 1
- Iครื่องที่ 2 คือ PC, Notebook, Tablet หรือโทรศัพท์มือถือ ที่กล้องสามารถแสดง ภาพในแนวนอนได้อย่างชัดเจน ตั้ง Block all calls ก่อนเริ่มสอบ
- อุปกรณ์ที่ใช้แบตเตอรี่ ผู้สอบต้องแน่ใจว่าจะใช้งานได้จนการสอบสิ้นสุดลง

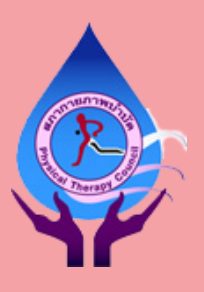

## อุปกรณ์ สัญญาณอินเตอร์เนต และสถานที่สอบ (ต่อ)

- ท่านต้องทดสอบไมค์ กล้อง และอื่นๆ ตามคำแนะนำในเวบไซต์สภากายภาพบำบัด
   อนุญาตให้ใช้ขาตั้งกล้อง ขาตั้ง Tablet หรือลำโพงเสริม แต่ต้องแสดงให้เห็นชัดเจน ในการตรวจสอบสถานที่
- พ้ามใช้หูฟังทุกประเภทตลอดการสอบ
- ผู้สอบสามารถทดลองความเร็วของสัญญาณอินเตอร์เนตได้ที่ fast.com ความเร็วที่ ต้องการคือ 10 Mbps อย่างไรก็ตามพบว่าความเร็ว 4 Mbps เสถียรเพียงพอสำหรับ การสอบ

#### ภาพหน้าจอ Tablet ใน split mode

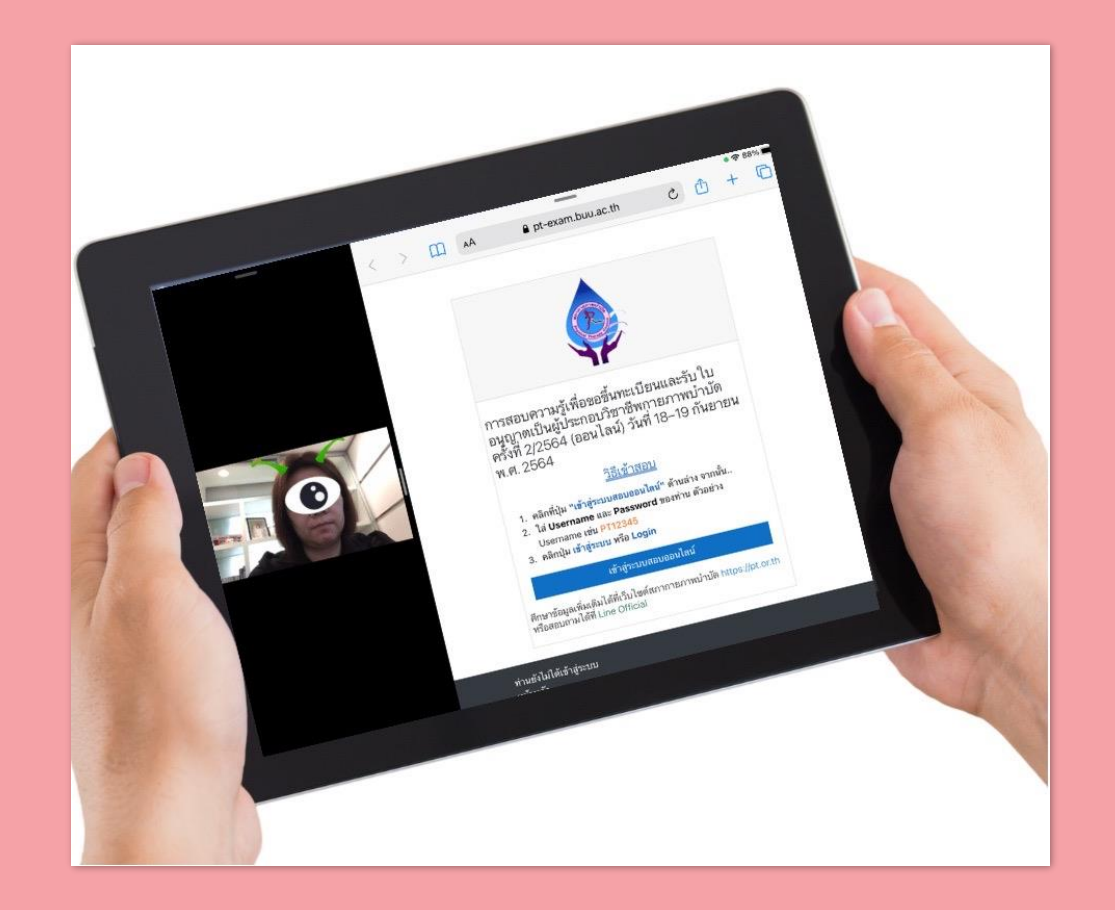

https://www.iphonemod.net/how-to-setting-and-use-multitask-ipad.html

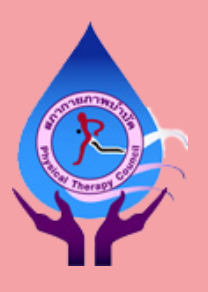

## อุปกรณ์ สัญญาณอินเตอร์เนต และสถานที่สอบ (ต่อ)

#### ㅇ สถานที่สอบ

- มีความเป็นส่วนตัว มิดชิด เงียบสงบ ไม่มีผู้อื่นเดินผ่านไปมาในขณะทำการสอบ
- สว่างเพียงพอสำหรับการสอบและการแสดงภาพผ่านกล้องได้อย่างชัดเจน
- บนและใต้โต๊ะสอบมีเพียงอุปกรณ์เครื่องที่ 1 อุปกรณ์เสริม บัตรประชาชน ปากกาหรือ
   ดินสอและกระดาษทด ที่เป็นกระดาษเปล่าทั้งสองหน้า 1 แผ่น ที่ท่านต้องทำลายเมื่อกด
   submit ข้อสอบแล้ว
- สามารถวางขวดน้ำเปล่าใส ไว้บนหรือใต้โต๊ะ ในจุดที่ท่านหยิบได้โดยไม่หลุดเฟรมกล้อง

# สถานที่และภาพของกล้องอุปกรณ์ที่ 2

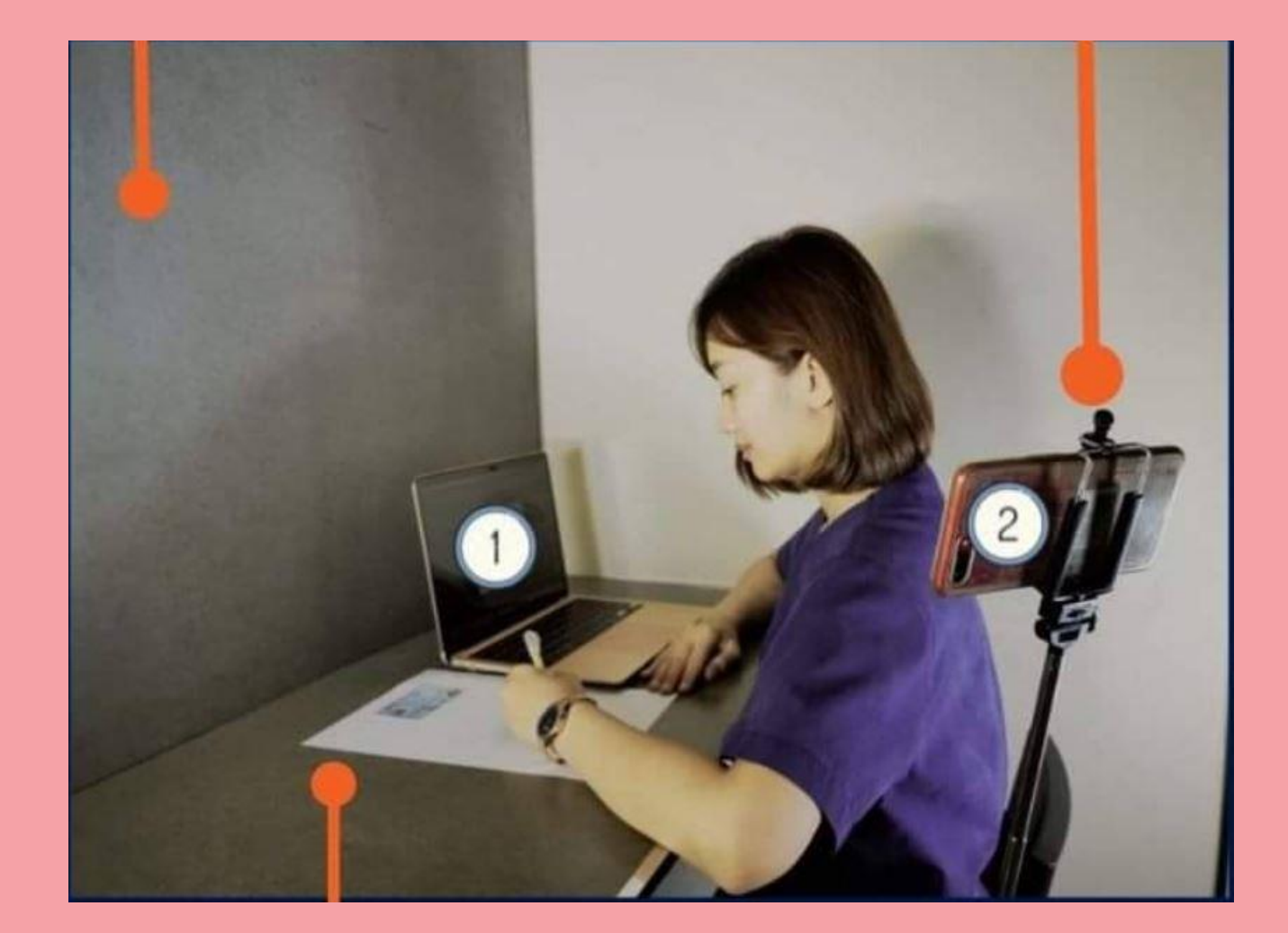

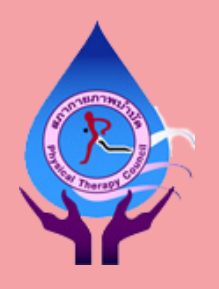

#### การเตรียมการก่อนสอบ

#### • บัตรประชาชนสำหรับการยืนยันตัวตน ใช้บัตรประชาชนเท่านั้น

#### 🔘 ท่านต้องสามารถจดจำ

- OURL ของระบบสอบออนไลน์ (LMS) และ Zoom link
- user ID และ password เข้าระบบ LMS (รหัสเดียวกันทุกวิชา) อยู่ในอีเมล์ที่ท่านได้รับ จากสภา
- ลำดับการสอบในแต่ละวิชาของท่าน

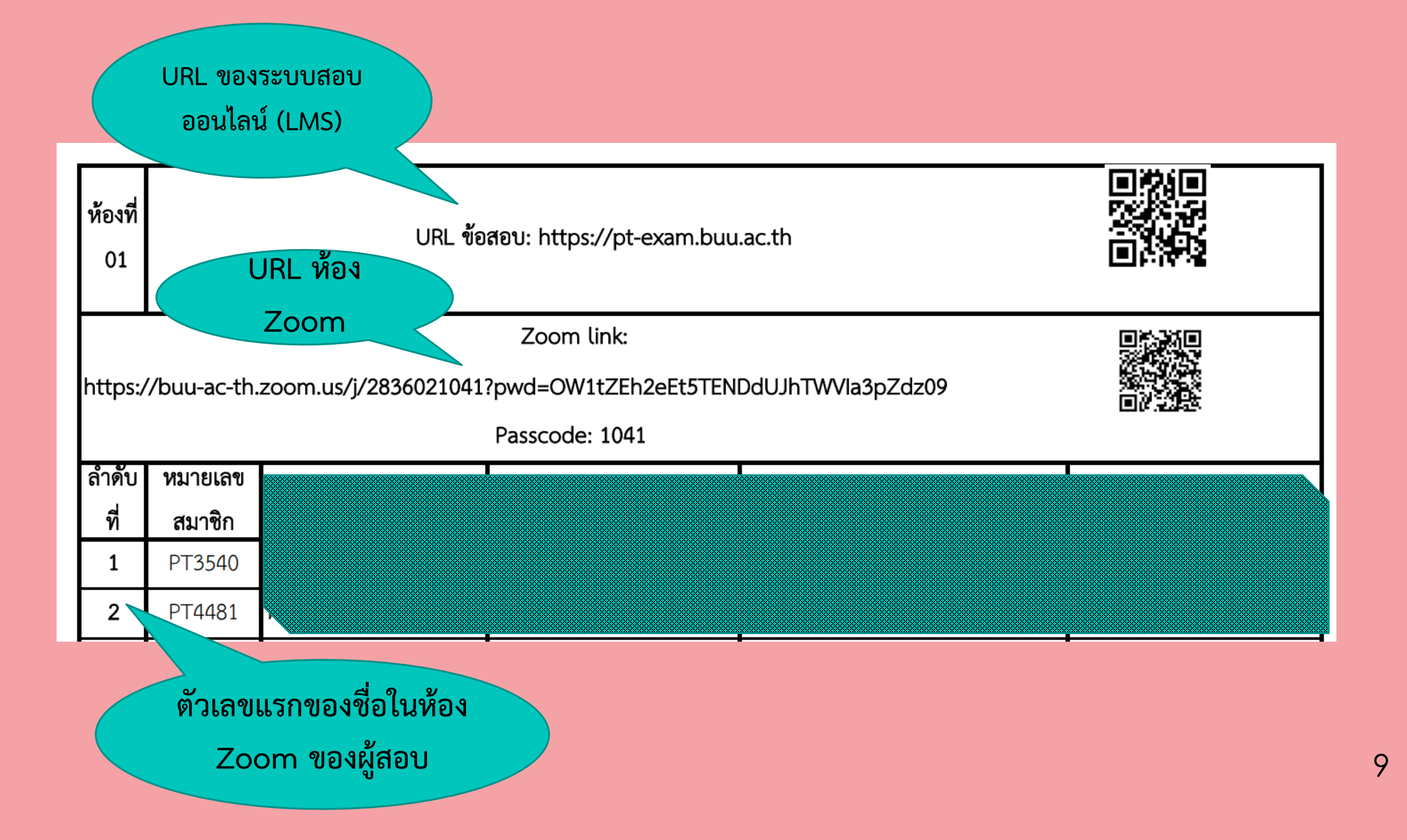

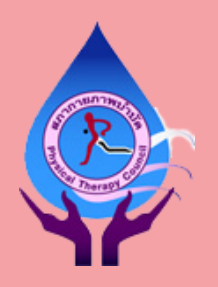

#### การเตรียมการก่อนสอบ (ต่อ)

#### ดีกษาวิธีการสอบโดยระบบ LMS ในไฟล์ "การเข้าสอบในระบบสอบออนไลน์ (สภากายภาพบำบัด)"

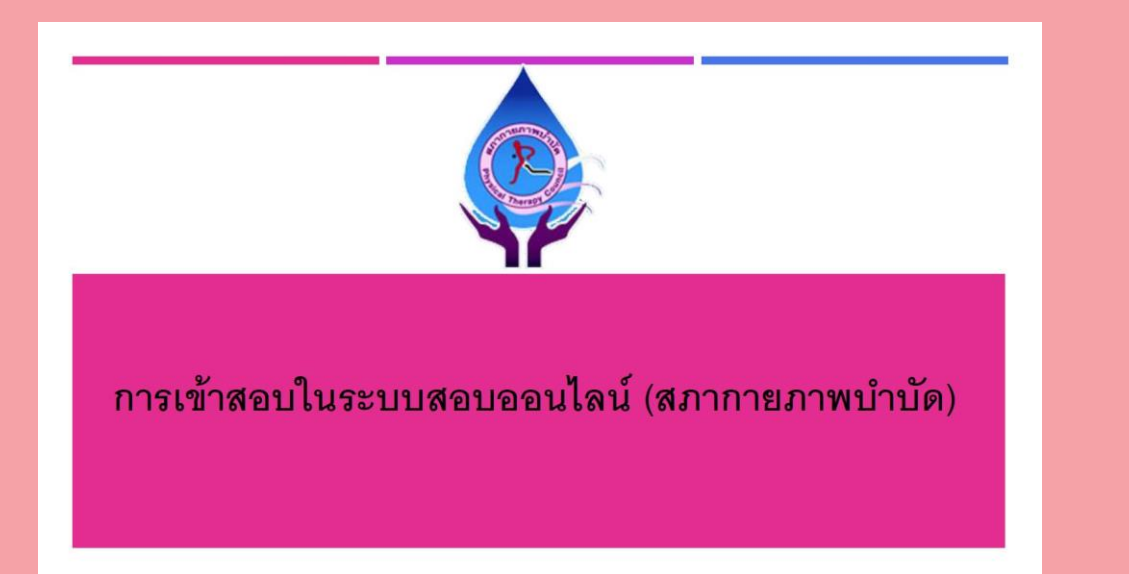

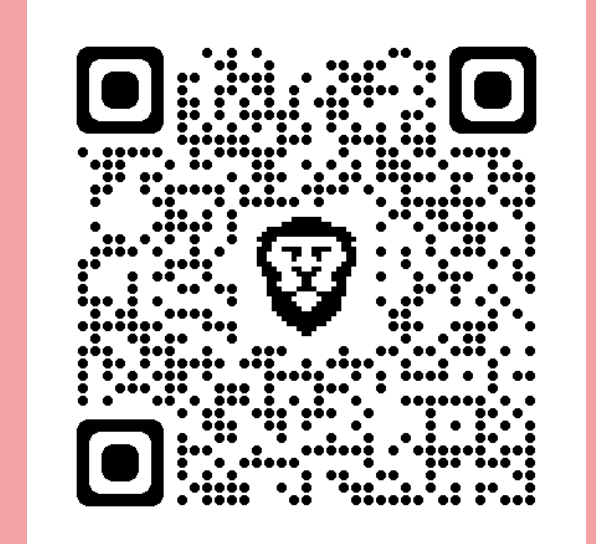

10

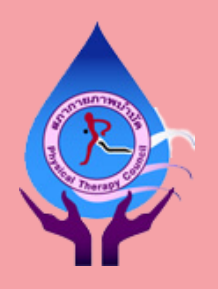

### การเตรียมการก่อนสอบ (ต่อ)

- บันทึกหมายเลข HOTLINE ทั้ง 3 หมายเลขไว้ในโทรศัพท์ในกรณีฉุกเฉิน (หน้า 19)
- ห้ามสวมนาฬิกาทุกประเภทตลอดการสอบ หากท่านสวมเสื้อแขนยาว ท่านต้อง สามารถแสดงบริเวณข้อมือเพื่อยืนยันว่าท่านไม่ได้สวมนาฬิกา
- ท่านควรปลดทุกข์ให้เรียบร้อยก่อนเข้าห้อง Zoom เพราะในระหว่างการสอบท่านจะ สามารถเข้าห้องน้ำได้ก็ต่อเมื่อ
  - 🔘 ท่านกด submit ข้อสอบและ
  - ได้รับอนุญาตจากผู้คุมสอบแล้วเท่านั้น

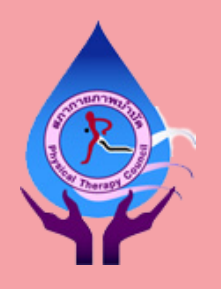

#### การเตรียมการก่อนสอบ (ต่อ)

- ผู้เข้าสอบที่สวมผ้าคลุมศีรษะ
  - หากผ้าคลุมศีรษะเป็นผ้าหนา ปิดมิดชิด ท่านต้องเปิดใบหูขณะยืนยันตัวตน
  - หากผ้าที่คลุมบริเวณหูเป็นผ้าบาง สีพื้น ที่สามารถมองทะลุผ้าได้อย่างชัดเจนว่า ไม่มีการสวมหูฟัง ท่านไม่จำเป็นต้องเปิดบริเวณใบหูขณะยืนยันตัวตน แต่ต้อง เอียงหูเข้ากล้องเพื่อให้กรรมการตรวจเช็ค
  - หากกรรมการคุมสอบไม่มั่นใจ ท่านต้องรับการตรวจบริเวณใบหูอีกครั้งใน
     breakout room ของ Zoom โดยอนุกรรมการจัดสอบสตรี ก่อนเข้าระบบ LMS

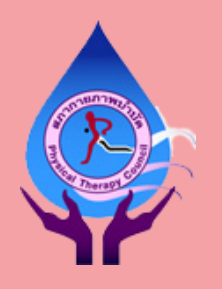

### การเข้าร่วมห้อง Zoom

- ท่านต้องเข้าห้อง Zoom เพื่อยืนยันตัวตนก่อนการเข้าระบบ LMS หากท่านไม่ร่วม ท่านจะไม่ได้ รับการพิจารณาผลสอบในรายวิชานั้น
- ท่านสามารถเข้าห้อง Zoom ได้ระหว่าง 1 ชั่วโมงก่อนเวลาเริ่มสอบ ไปจนกระทั่งหลังการสอบ เริ่มไปแล้ว 30 นาที ท่านจะหมดสิทธิ์สอบทันที หากท่านเข้าห้อง Zoom หลังช่วงเวลาดังกล่าว
- ก่อน Join ห้อง Zoom ให้ปิดโปรแกรมอื่นๆ ยกเว้น Zoom และ Web browser ซึ่งเปิดได้ เพียง 1 หน้าต่างคือ https://pt-exam.buu.ac.th/login/index.ph
- o หากท่านใช้ Tablet เป็นอุปกรณ์ที่ 1 ท่านต้องตั้งค่าให้เป็น split mode ก่อนเริ่มยืนยันตัวสูน

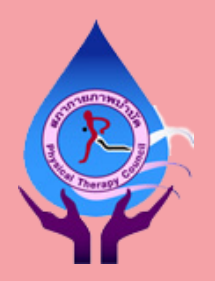

### การเข้าร่วมห้อง Zoom (ต่อ)

ท่านต้องเปลี่ยนชื่อของท่านในโปรแกรม Zoom ของทั้งสองอุปกรณ์ดังนี้
 หากลำดับสอบของท่านคือลำดับที่ 12 ชื่อใน Zoom เครื่องที่ 1 คือ
 12-1 Lalisa Manoban
 ชื่อใน Zoom เครื่องที่ 2 คือ
 12-2 Lalisa Manoban

ท่านสามารถสื่อสารกับกรรมการคุมสอบผ่าน chat box ของ Zoom เท่านั้น โดยการกดยกมือใน Zoom และพิมพ์ไปยังกรรมการคุมสอบ ยกเว้นในช่วงการ <sup>14</sup> ยืนยันตัวตนที่ท่านสามารถเปิดใช้ไมค์ของเครื่องที่ 1 ได้

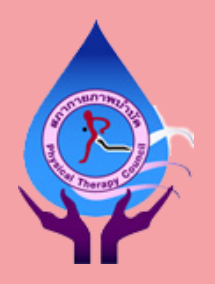

# ขั้นตอนการยืนยันตัวตน

กรุณาศึกษาขั้นตอนการยืนยันตัวตนจาก VDO clip นี้ \*เข้าถึงได้โดยบัญชี Gmail\*

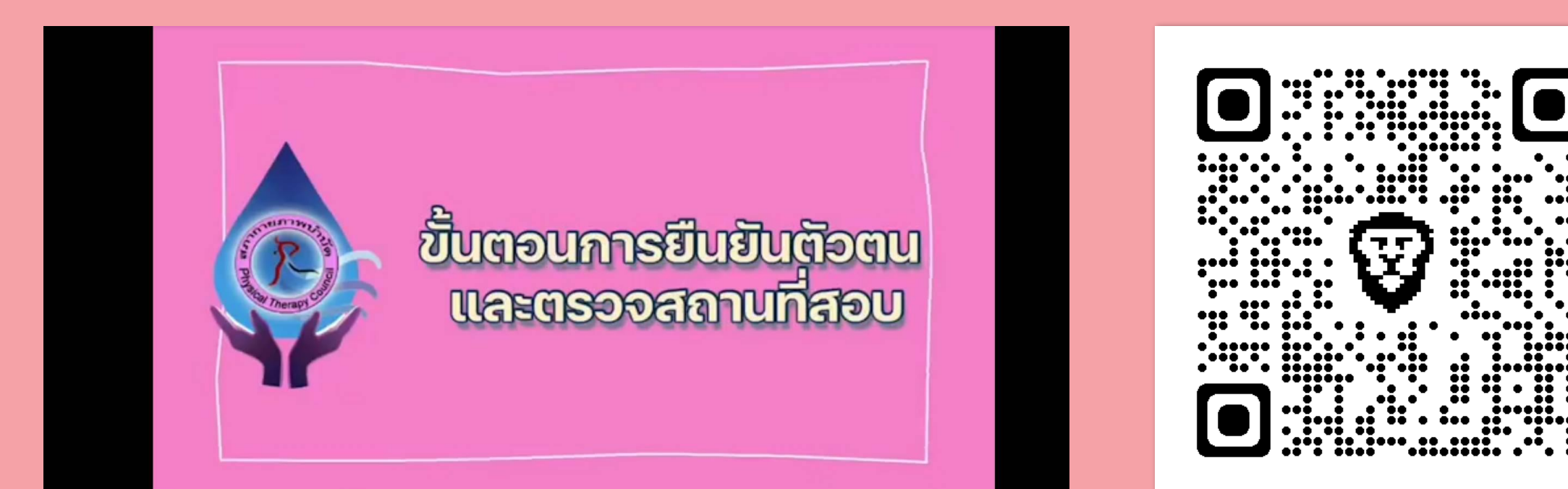

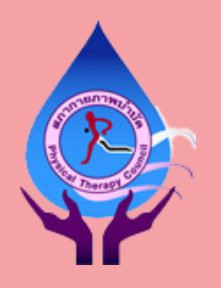

## ข้อปฏิบัติระหว่างการสอบ

- ปฏิบัติตามข้อแนะนำในเอกสาร "การเข้าสอบในระบบสอบออนไลน์ (สภา กายภาพบำบัด)" (หน้า 10)
- ท่านจะได้รับ quiz password เข้าสอบแต่ละวิชา จากกรรมการคุมสอบผ่าน chat
   box ให้จดตัวเลข 5 หลักนั้นลงในกระดาษทดทันที เพื่อใช้ในกรณีที่ท่านต้อง re login
   ระบบ LMS ในวิชานั้น
- หากเกิดปัญหาใดๆ ขอให้ท่านสื่อสารกับกรรมการคุมสอบผ่าน chat box เท่านั้น โดย การกดยกมือใน Zoom และพิมพ์ข้อความใน chat box
  <sup>16</sup>

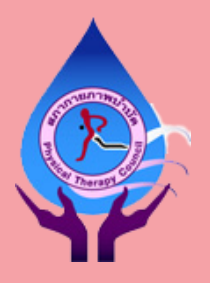

## ข้อปฏิบัติระหว่างการสอบ (ต่อ)

- ท่านไม่สามารถออกจากห้อง Zoom ได้ จนกว่าจะครบเวลาสอบที่สภา กายภาพบำบัดกำหนดไว้ ท่านต้องนั่งหรือฟุบโต๊ะรอเท่านั้น ห้ามอ่านหนังสือหรือใช้ อุปกรณ์ใดๆ ระหว่างรอ
- ท่านสามารถดื่มน้ำจากขวดที่ท่านเตรียมไว้ได้ แต่ต้องหยิบขวดน้ำโดยไม่หลุดเฟรม กล้องของอุปกรณ์เครื่องที่ 2
- ท่านสามารถเข้าห้องน้ำได้ 1 ครั้ง ก็ต่อเมื่อท่านได้กด submit ข้อสอบและได้รับ
   อนุญาตจากกรรมการคุมสอบแล้วเท่านั้น หากผู้สอบไม่ปฏิบัติตามขั้นตอนนี้ สภา
   กายภาพบำบัดจะถือว่าท่านมีเจตนาทุจริตในการสอบ

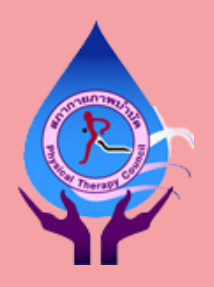

## ข้อปฏิบัติระหว่างการสอบ (ต่อ)

- ท่านต้องกด submit ข้อสอบเพื่อส่งข้อสอบ หากท่านไม่กด ข้อสอบอาจจะไม่ถูก บันทึกไว้ในระบบ
- เมื่อท่านกด submit ข้อสอบแล้ว ท่านต้องทำลายกระดาษทดของท่าน โดยพิมพ์ แจ้งไปยังกรรมการคุมสอบว่าท่านต้องการทำลายกระดาษทด
- ในกรณีอินเตอร์เนตล่ม อุปกรณ์การสอบหยุดทำงาน \*อย่าตกใจ\* รีบติดต่อ HOTLINE ภายใน 5 นาทีแรกหลังการเกิดปัญหา เพื่อหาทางแก้ไขต่อไป

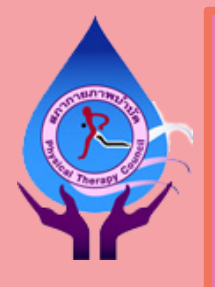

HOTLINE กรณีฉุกเฉิน

# Line OA @PTC64-2OnlineExam 081-872-5080, 094-515-5696, 062-926-5493

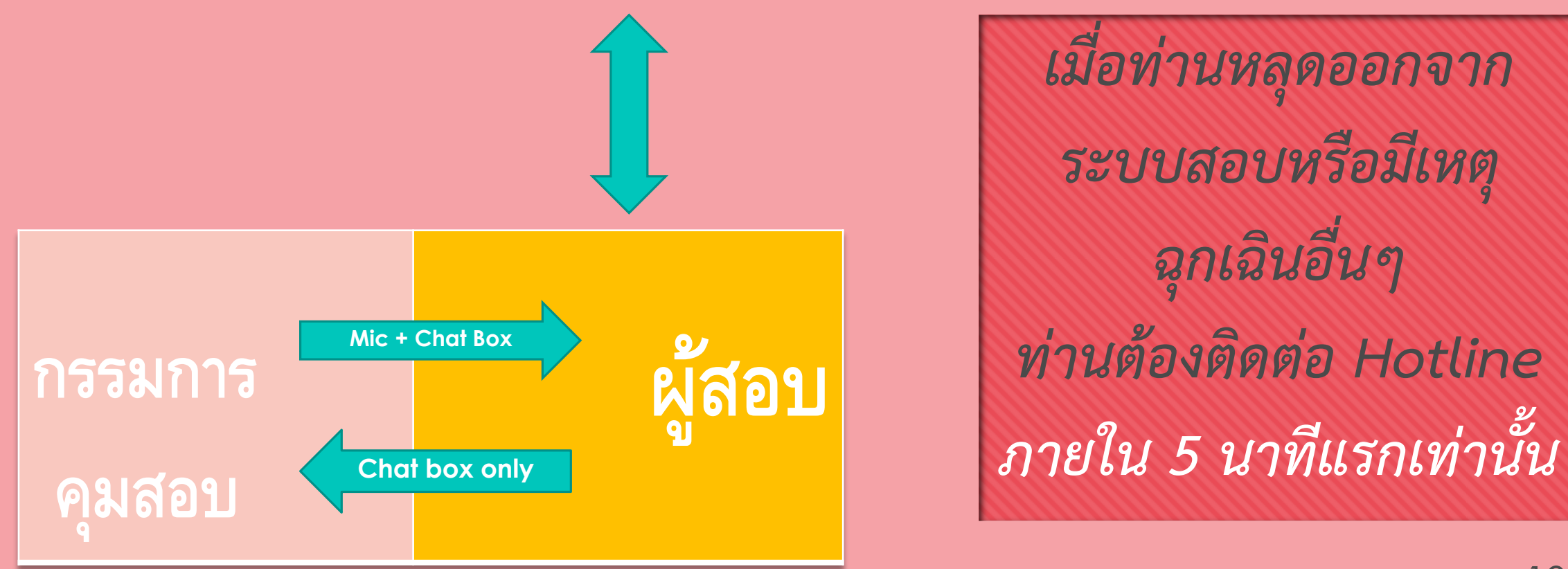